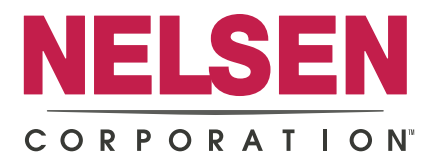

# **Twin Alternating AIO Setup Instructions**

If the demand for treated water is 24/7, you may require an AIO system in a dual-alternating configuration. You must program the AIO valve as a softener to access the ALT A, ALT B settings.

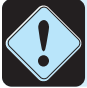

This setup will NOT have a slow air release and the drain line will need to be secured due to the rapid release of the air pocket.

One (1) – CL-MAV-125

Motorized Alternating Valve

Two (2) - NWS10CFM-AIO-0.0 AIO Control Valves

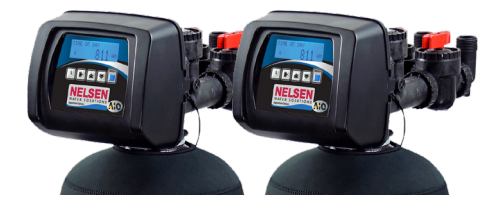

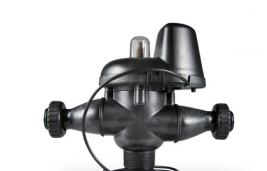

One (1) - CL-COM-34-12 **Communication Cable** 

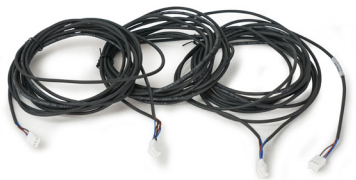

### Twin Alt Programming

#### Step 1

Press any button to activate display. Press **NEXT** and **V** simultaneously for 3 seconds and release.

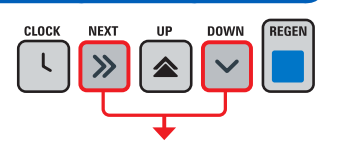

### Step 5 Press the $\blacktriangle$ or $\checkmark$ to set the second Backwash cycle to OFF.

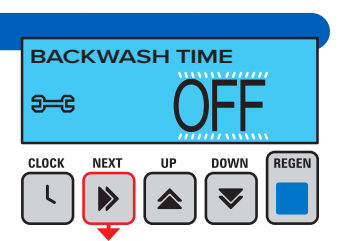

Press **NEXT** to go to Step 6.

| Step 2                                                                    | COETE         |
|---------------------------------------------------------------------------|---------------|
| Choose SOFTENING DN POST using $\blacktriangle$ or $\blacktriangledown$ . | .sor⊺⊧<br>∋≕€ |
| Press <b>NEXT</b> to go to Step 3.                                        |               |

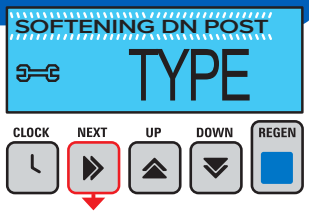

MIN

REGEN

## Step 6

Press the  $\blacktriangle$  or  $\checkmark$  to adjust the duration of the Rinse cycle. Press NEXT to go to Step 7.

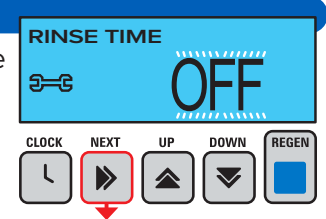

#### Step 3 **BACKWASH TIME** Press the $\blacktriangle$ or $\checkmark$ to adjust the <del>2-C</del> duration of the first Backwash cycle to 14 minutes.

Press **NEXT** to go to Step 4.

| Step 4                                                                                                    |  |
|----------------------------------------------------------------------------------------------------|--|
| Press the ▲ or ▼ to adjust<br>the duration of Draw Down<br>Fime to 40 minutes.<br>Press <b>NEXT</b> to go to Step 5. |  |

| Step 7                                                |
|-------------------------------------------------------|
| Press the $\blacktriangle$ or $\checkmark$ to set the |
| FILL to OFF.                                          |
| Press <b>NEXT</b> to go to Step 8.                    |

FILL **2-C** REGEN CLOCK NEXT

Step 8 Press the  $\blacktriangle$  or  $\checkmark$  to set the system capacity. This doesn't matter what you set it to as we will use day override.. Press **NEXT** to go to Step 9.

GRAINS OF CAPACITY <del>2-</del>6 x1K стоск REGEN NEXT

OHIO ARIZONA | FLORIDA | TEXAS

VestaWater.com

# AIO Twin Alternating

### Step 9

Set the Volume Capacity using the ▲ or ▼ to 1000 gallons (or calculate capacity according to media specs and contaminate load)

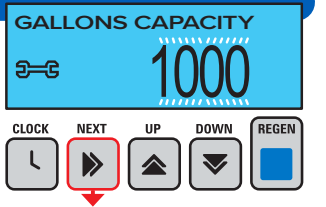

Press **NEXT** to go to Step 10.

### Step 10

Set Regeneration Type Options using ▲ or ▼ to IMMEDIATE.

Press **NEXT** to go to Step 11.

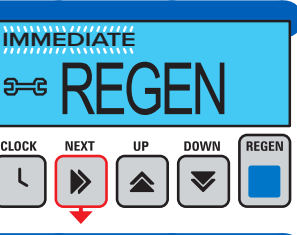

#### Step 11

Set both Relay Options using ▲ or ▼ to OFF.

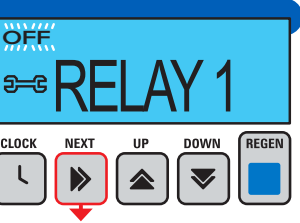

# **MAV Configuration Settings**

### MAV Step 1

Press any button to activate display. Press **NEXT** and ▼ simultaneously for 3 seconds and release. Press **NEXT** and ▼ simultaneously for 3 seconds again and release. Page 12 of Dealer Manual.

MAV Step 2

Displays Valve Type. Use ▲ or ▼ to select 1.0 for 1" valve, 1.25 for 1.25" valve, or 1.5 for 1.5" valve. Press **NEXT** to go to MAV Step 3.

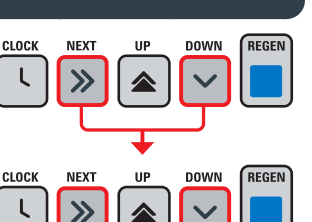

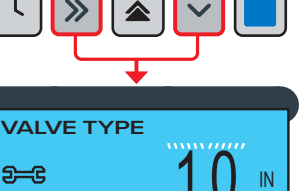

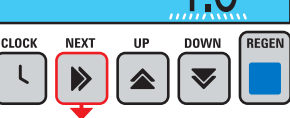

### MAV Step 3

Use  $\blacktriangle$  or  $\checkmark$  to set the ALT MAV to Alt A for valve A.

Press **NEXT** to go to MAV Step 4.

| VAL)<br>9—C | AL   | T N | <b>NA</b> | $\checkmark$ |
|-------------|------|-----|-----------|--------------|
| LOCK        | NEXT | UP  |           | REGEN        |

### MAV Step 4

Use ▲ or ▼ to set the AUX MAV Output Operation to OFF Press **NEXT** to go to MAV Step 5.

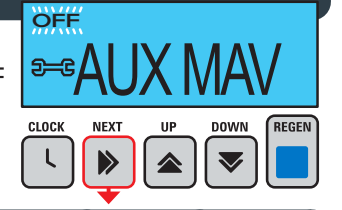

MAV Step 5

Use ▲ or ▼ to set the Auxiliary (DP) Input Operation to OFF. Press NEXT to EXIT

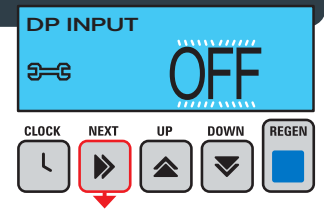

# Set Day Override

NWS Dealer Manual Page 4.

#### Step 1

Press any button to activate display. Press **NEXT** and **A** simultaneously for 3 seconds and release.

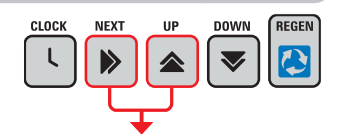

#### Step 2

Press ▲ or ▼ to adjust the Day Override to 1 day.

Press **NEXT** to go to Step 3IL.

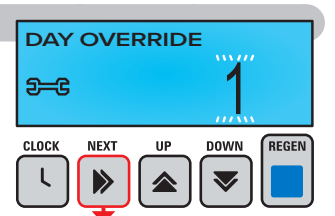

Step 3 Press ▲ or ▼ to turn Light On or Off. Press NEXT to EXIT or to set MINIMUM REGEN.

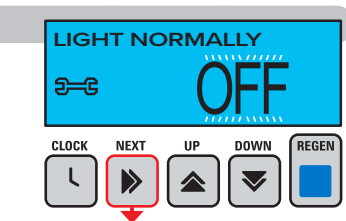

Programming is now complete for the first valve in the sequence. Program the second valve for the Twin ALT setup.

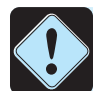

Note: At Step MAV 3, set the ALT MAV to Alt B for Valve B